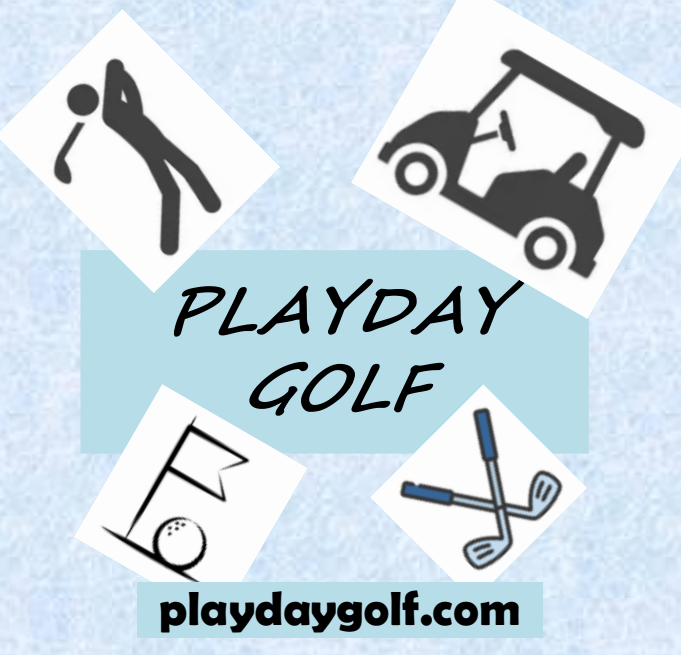

# PLAYDAY GOLF SOFTWARE Overview

Version 2.6

Email: Support@playdaygolf.com

© 2024 PLAYDAY GOLF SOFTWARE

# **Table of Contents**

| 1.0 Introduction                                |    |
|-------------------------------------------------|----|
| 1.1 Design Overview                             | 4  |
| 1.2 Playday Menu                                |    |
| 1.3 Playday Game Category Description Overviews | 6  |
| 1.4 Playday Game List                           | 8  |
| 1.5 Playday Games with 2 Day Option             |    |
| 1.6 Scorecard Print Options                     |    |
| 1.7 Sample Reports                              | 10 |

# **1.0 Introduction**

Playday Golf Software is used to simplify and automate the competition calculations for a variety of games for golf outings with up to 48 gameday players. *No internet connection required, you have complete control anywhere with a standalone tablet, laptop or PC. (Note: Features available depend upon licensing type. Licensing has 3 types: Basic, Basic-Plus and Full.)* 

The software foundation is a combination Microsoft Excel and Visual Basic. *The user will need* a reasonably current and *official version of Microsoft Excel* to use the software.

Simple setup, data entry and automatic result computations.

- 1. Set Golf Course Assignment
- 2. Use Roster to select who is playing and playday pairings.
- 3. Input player's current GHIN index value and Tee choice
- 4. Optionally, setup \$Buyin and distribution amounts
- 5. Optionally, setup various game options (configuration settings)
- 6. After play, enter each person's hole by hole gross score.
- 7. System will automatically calculate the results for all selected games.
- 8. Use Playday Menu to view the results of the selected game(s)

#### Game (competitions) Type Overview

- INDIVIDUAL COMPETITIONS Calculated game results for the following:
  - Individual Net and Gross
  - Individual Net Skins
  - Flighted Individual Net and Gross
  - o Individual Modified Net Skins
  - o Individual Standard Stableford Points
  - Individual Modified Stableford Points
  - PAIR (2 person) COMPETITIONS Calculated game results for the following:
    - Pair Net and Gross
    - Pair Match Play
    - o Pair Best Ball
    - Pair Best Ball Net Skins
    - o Pair Standard Stableford
    - o Pair Modified Stableford
    - Pair Your Way Challenge (Pick what holes are used)

# • TEAM (4 person) COMPETITIONS - Calculated game results for the following:

- Team Match Play
- Team Best Ball (2 of 4 best scores)
- Team Best Ball Skins (Uses total of 2 best scores)
- o Team Best Ball Variable (choose which holes to count)
- Team Best Ball Variable Skins (choose which holes to count)
- o Team Standard Stableford
- Team Modified Stableford
- Team Standard Stableford Variable (choose which holes to count)
- Team Modified Stableford Variable (choose which holes to count)
- Team Net Scores Variable (choose which holes to count)

Print Date: 2024-02-22 Author: L. Jervik Playday Golf Overview V2.6.docx Section Page: 2 © 2024 PLAYDAY GOLF SOFTWARE

## Admin Overview

0

- Roster Management and selection of Playday Players, Tees, Pairings and Flights
- **Course Details** Ability to define course details (Rating & Slope) for player handicap calculations and hole by hole handicap information.
- Course Tees Ability to define a golf course's particular tee names.
- Couse Selection Ability to pre-define a set of golf course details, then easily select.
- Event Name Ability to define an EVENT NAME
- **Playing Handicap Calculations** using the player's GHIN Index and the Golf Course Rating/Slope details the playing handicaps are calculated for both Men and Women. Included is an option for what percentage of a player's handicap to use (normally this is 100%) for the games. The system also supports negative player handicaps. Some of the games (i.e., Match Play) allow the game to be based upon the Low Handicap Player not the course score card. See 'Match Play Config' description for more details.
- Men and Women Calculations Some game calculations separate the results for Men and Women
- **Multi-Day Events** Some game calculations provide 2-day event results. The 2-day games use the same golf course and same playday players list, just enter Day 1 Scores and Day 2 Scores. Alternatively for multi-day events, just save a Playday file for each day and then configure accordingly.
- *Match Play Configuration Options* Ability to set various match play options, for example, base strokes on Low Handicap Player or on the Course Scorecard.
- Variable Configuration Options Ability to define for both pairs and teams which holes to count or how many scores to count.
- **Stableford Configuration Options** Ability to define your point system or use sport standards.
- **\$BuyIN Side Pots** Ability to define who is IN or OUT of side pots. Define a player buy in amount and the allocation to one or more possible competition pots.

| ** DEFINE Per F | layer ş Allo | cations | wake sure | wiinimums | for Service ( | ana Funa ai | e correctj |         |
|-----------------|--------------|---------|-----------|-----------|---------------|-------------|------------|---------|
| \$BuyIN Per     | Net &        | Stable- |           | Best      | Par3          | This &      | Staff/     | Reserve |
| Player          | Gross        | ford    | Skins     | Ball      | Close Pin     | That        | Service    | Fund    |

For simplified money management, payouts options are calculated then rounded to \$5 increments. The user has the option of using the system recommended payouts or their own.

- Print Scorecard Options The system provided 4 different formatted scorecard options; 1) Standard Scorecard, 2) Stableford Scorecard, 3) Match Play Scorecard, 4) Match Play 2 Team Scorecard.
- **Event Setup Options** The system provides options that automate many of the housekeeping functions needed to ready the software files for a new event.
- **Many Utility Functions** The system includes many built-in sorts and data manipulation buttons to provide the admin a helping hand in the preparation of an event setup and archiving data. Also included, export and import of roster and golf course data.
- How To and User Guide Access The system provides the ability to display the PDF versions of the How-to Guide and User Guide directly from the main menu.
- **LC Refresh** The system provides a License Refresh (LC Refresh) button that will update the software license without disturbing any of your existing configuration data.

## **1.1 Design Overview**

It is important to know how the data flows through the system for a good understanding of how to use the system. The following diagram reflects hierarchy of the data and how the system flows. As you see below the scores entered are inserted into a Player Slot which is determined by how you arrange your Roster for the gameday. The reason this is important is that if you make changes to your player list after the scores are entered your players and scores will not sync, *the scores are always tied directly to a Player Slot not to a particular player name*.

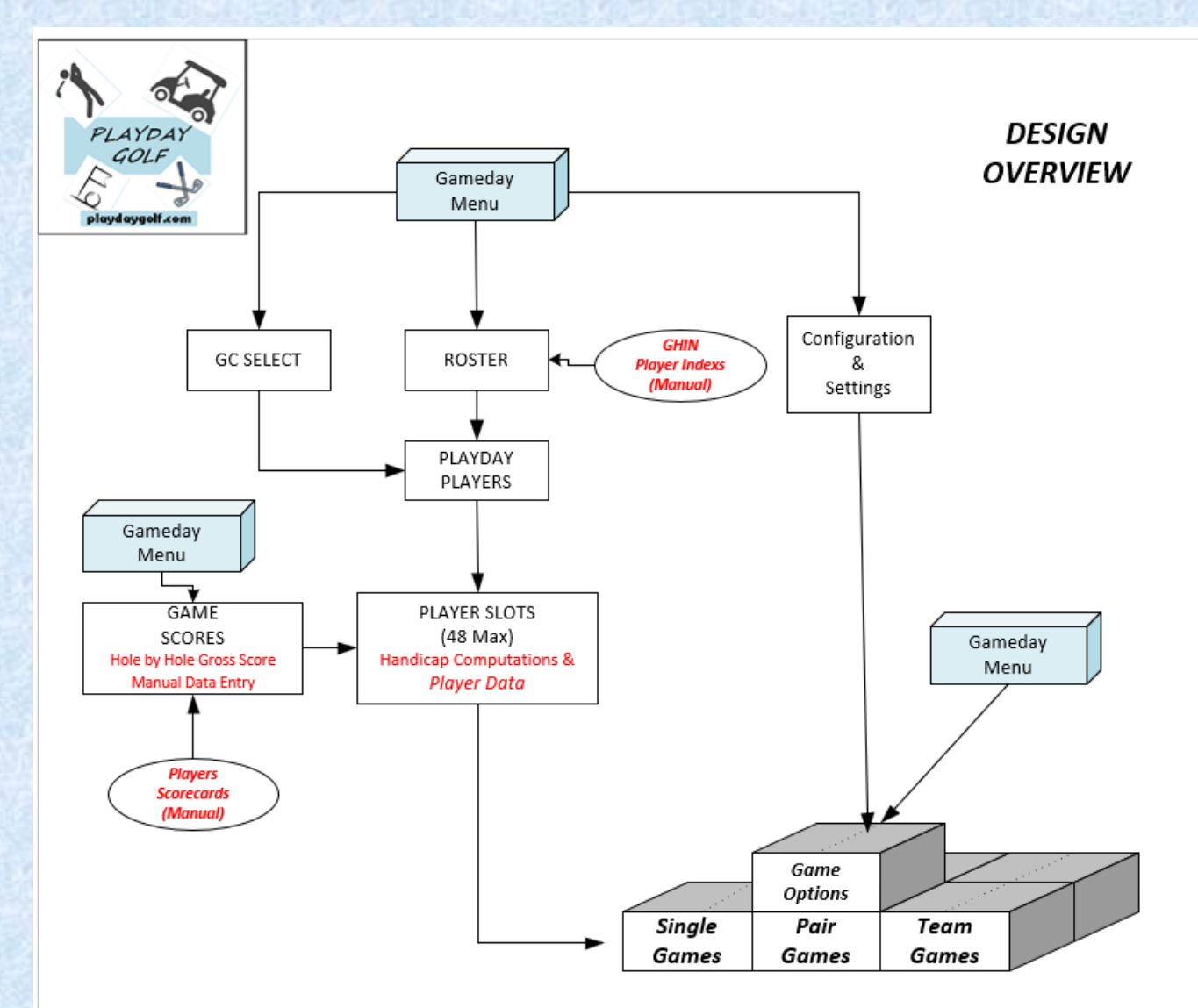

Playday Golf Overview V2.6.docx Section Page: 4 © 2024 PLAYDAY GOLF SOFTWARE

# 1.2 Playday Menu

The 'Playday Menu' is the first screen displayed and used to access your gameday functions for configuration-setup, inputting player scores and displaying games results. The menu options displayed depends upon the user Playday software license type. For example, if the license type is 'BASIC' then only the 'Basic Features' are available. If the license type 'BASIC Plus', then additionally PAIR GAMES are available. If the license type is 'FULL' then additionally the TEAM GAMES are available. The menu provides access functions to facilitate gameday setup and readiness as well as the generation of Tee Sheets and Flights.

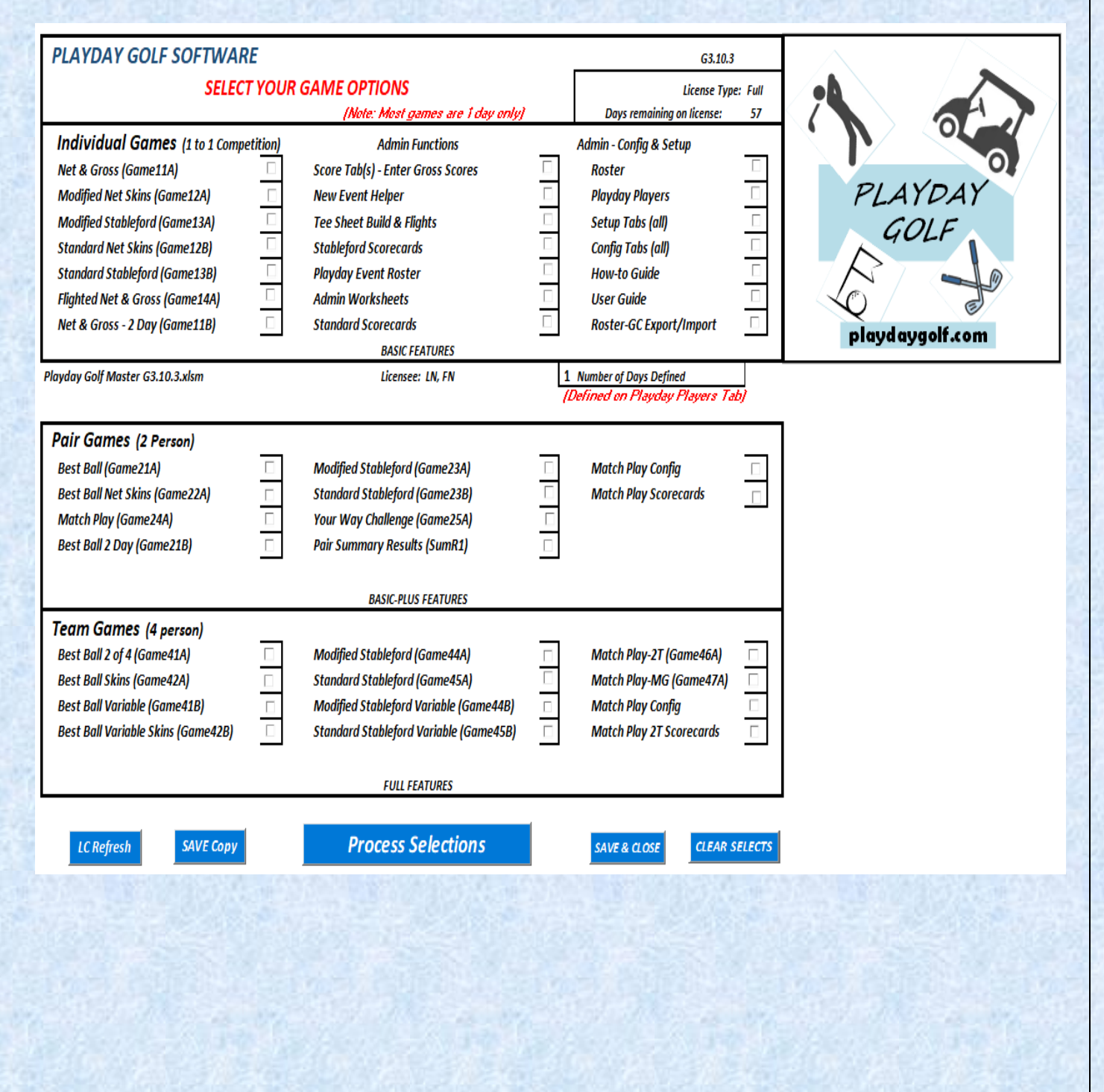

Print Date: 2024-02-22 Author: L. Jervik Playday Golf Overview V2.6.docx Section Page: 5 © 2024 PLAYDAY GOLF SOFTWARE

## **1.3 Playday Game Category Description Overviews**

The following are descriptions of the various game categories. The software has more than 24 games to choose from.

The following is a brief description of the various game categories....

# Net and Gross Scores

# Games: <Game11A, Game11B, Game21A, Game41A>

# Description:

Net Scores are calculated using the player's hole by hole Gross Score minus the strokes on each hole. Strokes are based on the golf course hole handicap and the players calculated playing handicap using their GHIN Index value and the particular golf course's Rating & Slope values. The system provides a setting to use less than 100% of a player's handicap and match play games to be based on the Low Handicap Player.

# Modified NET Skins

# Games: <Game12A>

#### Description:

The net score for each hole used for Modified NET Skins is calculated using 50% of the handicap stroke(s). For example, if a player gets a gross 5 on a Par 5 hole and has 1 stroke, the net score is calculated as a 4.5. This means a net birdie because of a handicap stroke will not beat a natural birdie. If there are NO TIES for low NET on a hole, then a skin is recognized and highlighted for the player.

## **Standard NET Skins**

#### Games: <Game12B>

#### Description:

The actual NET score is used (i.e., gross score minus strokes) for Standard NET Skins. If there are NO TIES for low NET on a hole, then a skin is recognized and highlighted for the player.

# **Best Ball**

# Games: < Game21A, Game 41A, Game41B, Game42A, Game42B>

#### Description:

These games use a variety of combinations for combining player scores for Best Ball calculations of NET and Gross scores. For example, in Game41A it is the best 2 scores from a 4-person team, in Game21B it is the best ball from a 2-person team.

#### Match Play

# Games: < Game24A, Game46A, Game47A>

#### Description:

Match play is a game where players play hole by hole and the score is based on a WIN, TIE or LOSS on each hole in sequence played. Most notable for professional golf Match Play is the Ryder Cup. The software provides match play between two players, between team players with a two-team format (i.e., Home and Away) and '**a many**' team format. The software allows configuration settings on point values, for a win, tie and loss. You can set a parameter on the maximum strokes allowed between match players and whether to base the strokes received on the *Low Handicap Player* or the *Course Scorecard*. See the Match Play Config description for more details.

#### **Standard Stableford**

Games: <Game13B, Game23B, Game44A>

Description:

Stableford is a golf scoring system whereby the player gets points on each hole based on their net score on that particular hole. The configurations are defined on the '*Stableford Config*' tab.

The Standard Stableford Scoring has the following point values:

6 Points (4 strokes under or better), 5 Points (3 strokes under), 4 Points (2 strokes under), 3 Points (1 stroke under), 2 Points (Even Par), 1 Point (1 stroke over – Net Bogey), 0 Points (2 strokes or more over). Note: There are no negative points in the Standard Stableford game.

#### **Modified Stableford**

#### Games: <Game13A, Game23A, Game44A>

Description:

Stableford is a golf scoring system whereby the player gets points on each hole based on their net score on that particular hole. Modified Stableford means the Stableford point system used is non-standard. There are two modified variations in the system. A pre-defined modified point system (aka International Points) and a user defined point system which can be whatever values the user wants to use. The configurations are defined on the '*Stableford Config*' tab.

#### Variable Games

#### Games: <Game25A, Game41B, Game42B, Game44B, Game45B> Description:

These games have a variety of combinations defining which holes to use and/or how many scores to count on each hole. Some of the variable games are traditional but still allow the user to be creative defining the game parameters to create a fun golf outing. Game25A has an element of Best Ball along with which holes to count. For example, you can define a 6-6-6 pair or couples' game, whereby you count 6 holes for player A, 6 holes for player B and then use best ball for the pair on the last 6 holes. The variable game configurations are defined on the 'Variable Config' tab.

#### 1.4 Playday Game List

The following are the names of the various Playday games.

Individual Games:

- GAME 11A INDIVIDUAL NET and GROSS 1 DAY (men & women breakout)
- GAME 11B 2 DAY NET and GROSS (men & women breakout)
- GAME 12A MODIFIED NET SKINS
- GAME 12B STANDARD NET SKINS
- GAME 13A MODIFIED STABLEFORD (MSF)
- GAME 13B STANDARD STABLEFORD (SSF)
- GAME 13sd STABPLEFORD SCORING DETAILS
- GAME 14A FLIGHTED INDIVIDUAL NET and GROSS (1 DAY)

Pair/Couple Games:

- GAME 21A 2 PERSON BEST BALL
- GAME 21B BEST BALL 2 DAY NET and GROSS (men & women breakout)
- GAME 22A PAIR BEST BALL NET SKINS
- GAME 23A MODIFIED STABLEFORD PAIR TOTALS
- GAME 23B STANDARD STABLEFORD PAIR TOTALS
- GAME 24A MATCH PLAY
- GAME 25A YOUR WAY CHALLENGE (Pairs versus Pairs)
- PAIR SUMMARY RESULTS (Pair SUMR1)

Team Games:

- GAME 41A TEAM BEST BALL (2 best balls from a 4-person team)
- GAME 41B TEAM BEST BALL VARIABLE
- GAME 42A TEAM BEST BALL SKINS (2 best balls from a 4-person team)
- GAME 42B TEAM BEST BALL VARIABLE SKINS
- GAME 44A TEAM MODIFIED STABLEFORD
- GAME 44B TEAM MODIFIED STABLEFORD VARIABLE
- GAME 45A TEAM STANDARD STABLEFORD
- GAME 45B TEAM STANDARD STABLEFORD VARIABLE
- GAME 46A HOME/AWAY CLUB MATCH PLAY
- GAME 47A MULTI CLUB MATCH PLAY

## 1.5 Playday Games with 2 Day Option

The following games will display 2 days of results in a single report when the 'Number of Game Days' is set to '2' and scoring data has been inputted to the 'Day 2 Scores' tab. Keep in mind the player order needs to remain the same between Day 1 and Day 2. If you need to change the player order for Day 2 then the best option is to create a Playday master copy, then manually combine the 2-day results.

Individual Games:

- GAME 11B 2 DAY NET and GROSS (men & women breakout)
- GAME 12A MODIFIED NET SKINS
- GAME 12B STANDARD NET SKINS
- GAME 13A MODIFIED STABLEFORD (MSF)
- GAME 13B STANDARD STABLEFORD (SSF)

# Pair/Couple Games:

- GAME 21B BEST BALL 2 DAY NET and GROSS (men & women breakout)
- GAME 22A PAIR BEST BALL NET SKINS
- GAME 23A MODIFIED STABLEFORD PAIR TOTALS
- GAME 23B STANDARD STABLEFORD PAIR TOTALS
- PAIR SUMMARY RESULTS

Team Games:

- GAME 42A TEAM BEST BALL SKINS (2 best balls from a 4-person team)
- GAME 44A TEAM MODIFIED STABLEFORD
- GAME 45A TEAM STANDARD STABLEFORD

#### **1.6 Scorecard Print Options**

The following scorecards are generated by the system and can be printed for the event. The scorecards utilize the Tee Sheet data which includes the player data, Tee time and Starting Tee. Use the '**Tee Sheet Build & Flights'** menu item to build the tee sheet and scorecard data. Use the menu item for the various scorecard options to facilitate the printing of the scorecards. See Section 4 for more details.

- STANDARD SCORECARD (up to 5 players per card)
- STABLEFORD SCORECARD (up to 5 players per card)
- MATCH PLAY SCORECARD (up to 4 players per card)
- MATCH PLAY 2T SCORECARD (up to 4 players per card), this card has a team element as well as the pair match play.

# **1.7 Sample Reports**

The following is a small sample of the reports generated by the system.

| GAI  | <b>NE21</b> | A: 2 Person Best | Ball  |       |     |         | Country Club Son       | newhere    | 2           |        |          |      |
|------|-------------|------------------|-------|-------|-----|---------|------------------------|------------|-------------|--------|----------|------|
| GAN  | 1EDA        | G.3.4 SAMPLE RUN |       |       |     |         |                        |            |             |        |          | G3.4 |
|      |             |                  |       |       | 2 P | ERSON   |                        |            |             |        |          |      |
| 1    |             | Player           | INDIV | IDUAL | BES | ST BALL | Winner Summary         |            |             |        |          |      |
| Slot | \$BIN       | Name             | Net   | Gross | Net | Gross   |                        | 2 Pers     | on Best B   | all    |          |      |
| P01  | γ           | Doe01, John      | 69    | 83    | 64  | 68      |                        | NET        | #           | Gross  | #        |      |
| P02  | Y           | Doe02, Mary      | 80    | 74    |     |         | 1st Place              | 57         | 1           | 68     | 2        |      |
| P03  | Υ           | Doe03, Mary      | 93    | 86    | 75  | 81      | 2nd Place              | 63         | 1           | 68     | 2        |      |
| P04  | Y           | Doe04, John      | 81    | 95    |     |         | 3rd Place              | 64         | 2           | 80     | 1        |      |
| P05  | Υ           | Doe05, Mary      | 80    | 91    | 77  | 87      | 4th Place              | 64         | 2           | 81     | 2        |      |
| P06  | Y           | Doe06, Mary      | 94    | 99    |     |         | 5th Place              | 65         | 1           | 81     | 2        |      |
| P07  | Y           | Doe07, John      | 80    | 97    | 70  | 80      | Any ties between 1st / | ' 3rd?     | Yes         |        | Yes      |      |
| P08  | Y           | Doe08, John      | 83    | 97    |     |         | If count (#) = 1 then  | NO ties ex | cist.       |        |          |      |
| P09  | Y           | Doe09, Mary      | 87    | 93    | 71  | 82      |                        |            |             |        |          |      |
| P10  | Y           | Doe10, John      | 81    | 94    |     |         |                        |            |             |        |          |      |
| P11  | Υ           | Doe11, John      | 79    | 95    | 77  | 86      |                        |            |             |        |          |      |
| P12  | Y           | Doe12, John      | 94    | 91    |     |         | Color                  | 1st        | 2nd         | 3rd    | 4th      | 5th  |
| P13  | Y           | Doe13, John      | 79    | 89    | 71  | 84      | Codes                  | Green      | Blue        | Brown  | Yellow   | Grey |
| P14  | Y           | Doe14, John      | 81    | 96    |     |         |                        |            |             |        |          |      |
| P15  | Υ           | Doe15, John      | 82    | 92    | 73  | 83      | Best Ball \$1          | Pot:       | <i>\$90</i> | Gan    | ne Days: | 1    |
| P16  | Y           | Doe16, John      | 88    | 98    |     |         | Allocation of          | otions for | a 5 Place   | Payout |          |      |
| P17  | Y           | Doe17, John      | 83    | 95    | 77  | 87      | Winner Allo            | cations    | 2 Perso     | n BB   |          |      |
| P18  | Y           | Doe18, Mary      | 86    | 94    |     |         |                        |            | Calc        | Bal    | Rd'd     |      |
| P19  | Υ           | Doe19, John      | 84    | 100   | 71  | 85      | 1st Place              | 40%        | \$36        | \$55   | \$35     |      |
| P20  | Υ           | Doe20, John      | 82    | 95    |     |         | 2nd Place              | 30%        | \$27        | \$30   | \$25     |      |
| P21  | Ν           | Doe21, John      | 74    | 83    | 57  | 68      | 3rd Place              | 15%        | \$14        | \$15   | \$15     |      |
| P22  | Ν           | Doe22, John      | 62    | 74    |     |         | 4th Place              | 10%        | \$9         | \$5.00 | \$10     |      |
| P23  | Ν           | Doe23, John      | 77    | 86    | 69  | 81      | 5th Place              | 5%         | \$4.50      |        | \$5      |      |
| P24  | Ν           | Doe24, John      | 82    | 95    |     |         | Totals:                | 100%       | \$90        |        | \$90     |      |

|      | GAME24A - MA       | тсн   | PLAY     |      |            |            |            |       |       |       |       |      |      |       |            |     |            |      |     |     |             |          |           |             |       |                   |
|------|--------------------|-------|----------|------|------------|------------|------------|-------|-------|-------|-------|------|------|-------|------------|-----|------------|------|-----|-----|-------------|----------|-----------|-------------|-------|-------------------|
|      | Country Club Som   | ewhei | e        |      |            |            |            |       | GAN   |       | Y G.3 | 4 SA | MPLE | RUN   |            |     |            |      |     |     |             |          |           | G3.4        |       |                   |
|      | Match Play Setting | g:    | LOW HA   | NDIC | AP PLA     | YER        |            |       |       |       |       |      |      |       |            |     |            |      |     |     |             |          |           |             |       |                   |
|      | Max Strokes Set:   |       | NO       |      |            |            |            |       | MA    | тсн і | PLAY  | RES  | ULTS | 5 - N | ET SC      | ORE | 5 (1       | Day) |     |     | SH - St     | arting H | tole      |             |       |                   |
|      |                    |       | W-HCP -> |      | 13         | 7          | 9          | 17    | 11    | 1     | 15    | 5    | 3    | 10    | 12         | 16  | 2          | 18   | 8   | 6   | 14          | 4        |           |             |       |                   |
|      | Score Card         |       | M-HCP -> |      | 15         | 5          | 7          | 17    | 11    | 1     | 13    | 9    | 3    | 14    | 2          | 16  | 6          | 18   | 8   | 10  | 12          | 4        |           | PAR         |       | Match             |
|      |                    |       | Par ->   |      | 4          | 4          | 4          | 3     | 5     | 4     | 3     | 5    | 4    | 4     | 5          | 4   | 3          | 4    | 4   | 4   | 3           | 5        | 1         | 72          |       | Play              |
| Slot | Player Name        | HDCP  | Stokes   | SH   | HO1        | H02        | H03        | H04   | H05   | H06   | H07   | H08  | H09  | H10   | H11        | H12 | H13        | н14  | H15 | H16 | H17         | H18      | MP<br>Net | HDCP<br>Net | Gross | WINNERS           |
| P01  | Doe01, John        | 14    | 20       | 4    | 3          | 4          | 3          | 4     | 2     | 5     | 2     | 4    | 4    | 3     | 1          | 3   | 4          | 4    | 3   | 4   | 4           | 6        | 63        | 69          | 83    | WINNER            |
|      | Matchplay SCORE    |       |          |      | <b>3UP</b> | <b>3UP</b> | 4UP        | 1DN   | EV    | 1DN   | EV    | 1UP  | 1UP  | 2UP   | <b>3UP</b> | 4UP | <b>3UP</b> | 3UP  | 4UP | 4UP | <b>3</b> UP | 2UP      |           |             |       | Doe01, John (JD1) |
| P02  | Doe02, Mary        | -6    | 0        |      | 6          | 4          | 4          | 3     | 5     | 4     | 3     | 5    | 4    | 4     | 5          | 4   | 3          | 4    | 4   | 4   | 3           | 5        | 74        | 80          | 74    | Score 3 to 2      |
|      |                    |       |          |      |            | -          |            | St->> |       |       | _     |      |      |       |            |     |            |      |     |     |             | _        |           |             |       |                   |
| P03  | Doe03, Mary        | -7    | 0        | 4    | 5          | 5          | 4          | 4     | 5     | 6     | 4     | 4    | 4    | 5     | 5          | 5   | 5          | 5    | 5   | 5   | 5           | 5        | 86        | 93          | 86    | WINNER            |
|      | Matchplay SCORE    |       |          |      | 6DN        | 7DN        | 6DN        | 1UP   | EV    | 1DN   | 1DN   | 1DN  | 2DN  | 3DN   | 4DN        | 3DN | 4DN        | 3DN  | 4DN | 5DN | 6DN         | 5DN      |           |             |       | Doe04, John (JD4) |
| P04  | Doe04, John        | 14    | 21       |      | 4          | 4          | 6          | 5     | 3     | 4     | 4     | 4    | 3    | 3     | 2          | 6   | 3          | 6    | 4   | 4   | 3           | 6        | 74        | 81          | 95    | Score 5 to 4      |
|      |                    |       |          | 1    | T          | 1          |            | St->> |       |       |       |      |      |       |            |     |            |      |     |     |             |          |           |             |       |                   |
| P05  | Doe05, Mary        | 11    | 6        | 5    | 6          | 6          | 4          | 5     | 6     | 3     | 4     | 4    | 4    | 4     | 5          | 5   | 5          | 5    | 6   | 3   | 4           | 6        | 85        | 80          | 91    | WINNER            |
|      | Matchplay SCORE    |       |          |      | 7UP        | 6UP        | 7UP        | 8UP   | 1UP   | 2UP   | 2UP   | 3UP  | 4UP  | 4UP   | 4UP        | 5UP | 6UP        | 6UP  | 6UP | 7UP | 7UP         | 8UP      |           |             |       | Doe05, Mary (MD5) |
| P06  | Doe06, Mary        | 5     | 0        |      | 4          | 4          | 6          | 6     | 7     | 6     | 4     | 6    | 6    | 4     | 5          | 6   | 6          | 5    | 6   | 6   | 4           | 8        | 99        | 94          | 99    | Score 7 to 6      |
|      |                    |       |          |      |            |            |            |       | St->> |       |       |      |      |       |            |     |            |      |     |     |             |          |           |             |       |                   |
| P07  | Doe07, John        | 17    | 3        | 5    | 4          | 4          | 5          | 6     | 6     | 5     | 4     | 4    | 6    | 6     | 5          | 4   | 4          | 7    | 5   | 8   | 4           | 7        | 94        | 80          | 97    | WINNER            |
|      | Matchplay SCORE    |       |          |      | 1UP        | 2UP        | <b>3UP</b> | 2UP   | 1DN   | 1DN   | EV    | 1UP  | EV   | 1DN   | 1DN        | EV  | 1UP        | EV   | 1UP | EV  | 1UP         | EV       |           |             |       | Doe07, John (JD7) |
| P08  | Doe08, John        | 14    | 0        |      | 7          | 5          | 6          | 5     | 5     | 5     | 5     | 5    | 4    | 4     | 5          | 6   | 5          | 6    | 7   | 7   | 5           | 5        | 97        | 83          | 97    | Score 2 to 1      |

Print Date: 2024-02-22 Author: L. Jervik Playday Golf Overview V2.6.docx Section Page: 10 © 2024 PLAYDAY GOLF SOFTWARE

| 100.00 |              |      |       |          |         |         |        |            |        |         |        |          |                 |        |        |      |     |        |             |    |              |
|--------|--------------|------|-------|----------|---------|---------|--------|------------|--------|---------|--------|----------|-----------------|--------|--------|------|-----|--------|-------------|----|--------------|
| GAI    | ME1          | 2B-  | STA   | ND       | ARI     | D NI    | ET S   | <b>KIN</b> | IS     |         |        |          | Сои             | intry  | / Clı  | ıb S | ome | whe    | re          |    | G3.4         |
|        |              |      | GA    | MEL      | DAY     | G.3.    | 4 S/   | AMP        | LE F   | RUN     |        |          |                 |        |        |      |     |        |             |    |              |
|        |              |      | Day   | 1-5      | Skin '  | Valu    | es ar  | nd Co      | ount   | s       |        |          |                 | (Rn    | d'd)   |      | Day | 1 Skir | ns:         | 8  |              |
|        |              |      |       | Pot      | Amt:    | \$9     | 95     | Ea         | ch Sk  | in:     | \$1    | 1.88     | or              | \$     | 10     |      |     |        |             |    |              |
|        | Par:         |      | 4     | 4        | 4       | 3       | 5      | 4          | 3      | 5       | 4      | 4        | 5               | 4      | 3      | 4    | 4   | 4      | 3           | 5  |              |
|        | Hole         |      | 1     | 2        | 3       | 4       | 5      | 6          | 7      | 8       | 9      | 10       | 11              | 12     | 13     | 14   | 15  | 16     | 17          | 18 |              |
| L      | ow Ne        | et:  | 3     | 3        | 3       | 4       | 2      | 3          | 1      | 3       | 3      | 3        | 2               | 3      | 3      | 4    | 3   | 3      | 3           | 3  |              |
|        | Count        | :    | 1     | 3        | 6       | 4       | 1      | 2          | 1      | 1       | 2      | 5        | 1               | 1      | 7      | 1    | 2   | 2      | 7           | 1  | CODT DECUNTS |
| 1      | Y = Skin Y Y |      |       |          |         |         |        |            |        |         |        |          | Y               | Υ      |        | Υ    |     |        |             | Y  | SORT RESULTS |
|        |              |      | Note: | : If pla | yer sco | ores ar | e blan | k, the     | n play | er is N | IOT in | \$BIN or | n Playd         | ay Pla | yers T | ab   |     |        |             |    |              |
|        | Skn          | Skn  | Low   | Net S    | Scores  | s for [ | Day 1  |            |        |         |        |          |                 |        |        |      |     |        |             |    | Player       |
| Slot   | Cnt          | \$   | 1     | 2        | 3       | 4       | 5      | 6          | 7      | 8       | 9      | 10       | 11              | 12     | 13     | 14   | 15  | 16     | 17          | 18 | Names        |
| P07    | 3            | \$30 | 3     | 3        | 4       | 5       | 5      | 5          | 3      | 3       | 6      | 5        | 5               | 3      | 3      | 7    | 4   | 7      | 3           | 6  | Doe07, John  |
| P01    | 2            | \$20 | 4     | 4        | 3       | 5       | 2      | 6          | 2      | 4       | 4      | 3        | 2               | 4      | 4      | 5    | 3   | 4      | 4           | 6  | Doe01, John  |
| P09    | 1            | \$10 | 7     | 4        | 5       | 4       | 6      | 6          | 6      | 4       | 4      | 4        | 7               | 5      | 3      | 5    | 6   | 4      | 4           | 3  | Doe09, Mary  |
| P10    | 1            | \$10 | 5     | 4        | 3       | 7       | 7      | 6          | 1      | 4       | 5      | 5        | 4               | 4      | 3      | 6    | 4   | 5      | 3           | 5  | Doe10, John  |
| P14    | 1            | \$10 | 4     | 4        | 6       | 6       | 5      | 5          | 4      | 4       | 4      | 4        | 4               | 7      | 4      | 4    | 4   | 5      | 3           | 4  | Doe14, John  |
| P02    |              |      | 7     | 4        | 4       | 4       | 5      | 4          | 4      | 5       | 4      | 4        | 5               | 5      | 3      | 5    | 4   | 4      | 4           | 5  | Doe02, Mary  |
| P03    |              |      | 6     | 5        | 4       | 5       | 5      | 6          | 5      | 4       | 4      | 5        | 6               | 6      | 5      | 6    | 5   | 5      | 6           | 5  | Doe03, Mary  |
| P04    |              |      | 5     | 4        | 6       | 6       | 3      | 5          | 4      | 4       | 4      | 3        | 3 7 3 7 4 4 3 6 |        |        |      |     | 6      | Doe04, John |    |              |
| P05    |              |      | 6     | 5        | 3       | 5       | 5      | 3          | 4      | 4       | 4      | 3        | 5               | 5      | 5      | 5    | 5   | 3      | 4           | 6  | Doe05, Mary  |
| P06    |              |      | 4     | 4        | 6       | 6       | 7      | 5          | 4      | 5       | 5      | 4        | 5               | 6      | 5      | 5    | 6   | 6      | 4           | 7  | Doe06, Mary  |
| P08    |              |      | 7     | 4        | 5       | 5       | 4      | 4          | 4      | 4       | 3      | 3        | 4               | 6      | 4      | 6    | 6   | 6      | 4           | 4  | Doe08, John  |
| P11    |              |      | 4     | 5        | 5       | 5       | 4      | 4          | 5      | 4       | 4      | 4        | 5               | 5      | 4      | 5    | 4   | 4      | 4           | 4  | Doe11, John  |

| TEE SHEET BUILD           |         |         |                        |          |                             |          |           |                |          |                    |         |      | G3.4 |  |
|---------------------------|---------|---------|------------------------|----------|-----------------------------|----------|-----------|----------------|----------|--------------------|---------|------|------|--|
| GAMEDAY G.3.4 SAN         | APLE #  | RUN     |                        |          |                             |          |           | Country C      | lub S    | omewhere           |         |      |      |  |
| Instructions: Input Tee T | 'ime an | d 1st H | l <b>ole</b> (1st Hold | e can be | 1/18 or stacked shotgun lik | e 1A, 11 | 3, 2A, 28 | , etc, normall | y the 1s | t Hole is 1)       |         |      |      |  |
|                           | When    | finishe | d inputting            | the Tee  | e Times and Start Hole in   | fo, HI   | T the B   | UILD TEE SH    | EET bu   | tton to create the | e Tee S | heet |      |  |
|                           |         |         |                        |          |                             |          |           |                |          |                    |         |      |      |  |

|     |     |          | 1st  |     |     |          | 1st  |     |     |          | 1st  |
|-----|-----|----------|------|-----|-----|----------|------|-----|-----|----------|------|
| GRP | Cnt | Tee Time | Hole | GRP | Cnt | Tee Time | Hole | GRP | Cnt | Tee Time | Hole |
| 1   | 4   | 9:00 AM  | 4    | 5   | 4   | 9:40 AM  | 11   | 9   | 4   | 9:20 AM  | 10   |
| 2   | 4   | 9:10 AM  | 5    | 6   | 4   | 9:50 AM  | 10   | 10  | 4   | 9:30 AM  | 10   |
| 3   | 4   | 9:20 AM  | 6    | 7   | 4   | 9:00 AM  | 10   | 11  | 4   | 9:40 AM  | 10   |
| 4   | 4   | 9:30 AM  | 10   | 8   | 4   | 9:10 AM  | 10   | 12  | 0   | 9:50 AM  | 10   |
|     |     |          |      |     |     |          |      |     |     |          |      |

Display All 12 Groups

Build Tee Sheet

| Country Club S | Somev  | vhere  |      |         |             |      |      |      |         | PLAYDAY GOL | SOF | TWARE |      |         |
|----------------|--------|--------|------|---------|-------------|------|------|------|---------|-------------|-----|-------|------|---------|
| GAMEDAY G.3    | .4 SAI | MPLE I | RUN  |         | PLAYDAY TE  | E SH | EET  |      |         |             |     |       |      | G3.4    |
| GROUP 1        |        |        | Hole | Time    | GROUP 2     |      |      | Hole | Time    | GROUP 3     |     |       | Hole | Time    |
|                |        |        | 4    | 9:00 AM |             |      |      | 5    | 9:10 AM |             |     |       | 6    | 9:20 AM |
| Name           | G      | HDCP   | Flt  | Tee     | Name        | G    | HDCP | Flt  | Tee     | Name        | G   | HDCP  | Flt  | Tee     |
| Doe01, John    | M      | 14     | 0    | Silver  | Doe05, Mary | F    | 11   | 0    | Red     | Doe09, Mary | F   | 6     | 0    | Red     |
| Doe02, Mary    | F      | -6     | 0    | Red     | Doe06, Mary | F    | 5    | 0    | Red     | Doe10, John | M   | 13    | 0    | White   |
| Doe03, Mary    | F      | -7     | 0    | Red     | Doe07, John | Μ    | 17   | 0    | Silver  | Doe11, John | M   | 16    | 0    | Silver  |
| Doe04, John    | M      | 14     | 0    | White   | Doe08, John | M    | 14   | 0    | Silver  | Doe12, John | M   | -3    | 0    | White   |
|                |        |        |      |         |             |      |      |      |         |             |     |       |      |         |

Print Date: 2024-02-22 Author: L. Jervik Playday Golf Overview V2.6.docx Section Page: 11 © 2024 PLAYDAY GOLF SOFTWARE

|                       |                   | GAMEDA      | Y G.3.5 | SAMP | PLE RU   | N   |       |     |     |          | PLA      | AYDAY GOLI | F SOFTWA | RE       |     |     |     |     |     |     |       |     |    | G3.7   |
|-----------------------|-------------------|-------------|---------|------|----------|-----|-------|-----|-----|----------|----------|------------|----------|----------|-----|-----|-----|-----|-----|-----|-------|-----|----|--------|
| Country Club Somewh   | ere               | Hole        | 1       | 2    | 3        | 4   | 5     | 6   | 7   | 8        | 9        |            |          | 10       | 11  | 12  | 13  | 14  | 15  | 16  | 17    | 18  |    | Totals |
| STANDARD SCORECARD    |                   | Par         | 4       | 4    | 4        | 3   | 5     | - 4 | 3   | 5        | 4        |            |          | 4        | 5   | 4   | 3   | 4   | 4   | 4   | 3     | 5   |    | 72     |
| Tees:                 | Men               | White       | 325     | 373  | 343      | 157 | 476   | 391 | 131 | 440      | 354      |            |          | 472      | 391 | 127 | 328 | 286 | 508 | 331 | 170   | 367 |    | 5970   |
|                       | Men               | Silver      | 332     | 373  | 354      | 157 | 493   | 391 | 143 | 440      | 367      |            |          | 472      | 399 | 127 | 346 | 304 | 519 | 331 | 177   | 397 |    | 6122   |
|                       | Ladies            | Red         | 248     | 303  | 290      | 90  | 351   | 278 | 97  | 399      | 252      |            |          | 380      | 276 | 104 | 224 | 203 | 373 | 248 | 113   | 289 |    | 4518   |
| Men's HDCP by Hole:   |                   |             | 15      | 5    | 7        | 17  | 11    | 1   | 13  | 9        | 3        |            |          | 14       | 2   | 16  | 6   | 18  | 8   | 10  | 12    | 4   |    |        |
| Women's HDCP by Hole: |                   |             | 13      | ſ    | 9        | 17  | 11    | 1   | 15  | 5        | 3        |            |          | 10       | 12  | 16  | Z   | 18  | 8   | Б   | 14    | 4   | _  |        |
| CPOUP 12              |                   |             | 0.50    |      |          | STA | RTING |     | 10  |          | -        |            |          |          |     |     |     |     |     |     |       |     |    |        |
| GROOF 12              |                   |             | 3.50    |      |          | 0/7 |       |     | 10  |          |          | 50         |          |          |     |     |     |     |     |     |       |     | 20 | Table  |
|                       |                   | 1           |         | 1    |          |     | 1     | -   |     |          |          | F9         | Init     | -        |     |     |     |     | 1   |     |       |     | 89 | lotals |
| Doe45, Mary           | -10               | Gross Score | -1      | 0    |          | .1  | -1    |     | -1  |          |          |            |          | 1        | .1  | -1  | 0   | .1  |     |     | -1    |     |    |        |
| 0000045               | Strokes           |             |         |      | <u> </u> | · · |       |     | · · |          | -        |            |          | <u> </u> |     |     |     | · · |     |     | · ·   |     |    |        |
| 3999943               | Gender            | Net         |         |      |          |     |       |     |     |          |          |            |          |          |     |     |     |     |     |     |       |     |    |        |
| Tee: Red              | E                 |             | 12      | 7    |          | 17  | - 11  | 1   | 10  | F        | 2        |            |          | 10       | 12  | 10  | 2   | 10  |     | e   | 14    | 4   |    |        |
| net net               | <u> </u>          | noie nucr:  | 15      |      | J        |     |       |     | 1.5 | <u> </u> | <u> </u> | F9         | Init     | 10       | 12  | 10  | ~   | 10  |     | 0   | 14    | -7  | 89 | Totals |
| Doe46, Mary           | 12                | Gross Score |         |      | 1        |     |       |     |     | ,        |          |            |          |          |     |     |     |     |     |     |       |     |    |        |
| 9999946               | Strokec           | Net         |         |      |          |     |       |     |     | - 1      |          |            |          | -        | - 1 |     | -   |     |     |     |       |     |    |        |
|                       | Gender            |             |         |      |          |     |       |     |     |          |          |            |          |          |     |     |     |     |     |     |       |     |    |        |
| Tee: Red              | F                 | Hele HDCP:  | 13      | 7    | 9        | 17  | 11    | 1   | 15  | 5        | 3        |            |          | 10       | 12  | 16  | 2   | 18  | 8   | 6   | 14    | 4   |    |        |
|                       |                   | 1           |         | 1    |          |     | 1     |     |     | _        |          | F9         | Init     | _        | -   |     |     | 1   |     |     |       |     | 89 | Totals |
| Doe47, Mary           | 12                | Gross Score | 0       | 1    | 1        | 0   | 1     | 1   | 0   | 1        | 1        |            |          | 1        | 1   | 0   | 1   | 0   |     | 1   | 0     | 1   |    |        |
| 9999947               | Strokes<br>Gender | Net         |         |      |          |     |       |     |     |          |          |            |          |          |     |     |     |     |     |     |       |     |    |        |
| Tee: Red              | F                 | Hole HDCP:  | 13      | 7    | 9        | 17  | 11    | 1   | 15  | 5        | 3        |            |          | 10       | 12  | 16  | 2   | 18  | 8   | 6   | 14    | 4   |    |        |
|                       |                   |             |         |      |          |     |       |     |     |          |          | F9         | Init     |          |     |     |     |     |     |     |       |     | B9 | Totals |
| Doe48, Mary           | 16                | Gross Score | 1       | 1    | 1        |     | 1     | 1   | 1   | 1        | 1        |            |          | 1        | 1   | 1   | 1   | 0   |     | 1   | 1     | 1   |    |        |
| <u>9999948</u>        | Strokes           |             |         |      |          |     |       |     |     |          |          |            |          |          |     |     |     |     |     |     |       |     |    |        |
|                       | Gender            | Net         |         |      |          |     |       |     |     |          |          |            |          |          |     |     |     |     |     |     |       |     |    |        |
| Tee: Red              | F                 | Hole HDCP:  | 13      | 7    | 9        | 17  | 11    | 1   | 15  | 5        | 3        |            |          | 10       | 12  | 16  | 2   | 18  | 8   | 6   | 14    | 4   |    |        |
|                       |                   |             |         |      |          |     |       |     |     |          |          | F9         | Init     |          |     |     |     |     |     |     |       |     | B9 | Totals |
|                       |                   | Gross Score | 0       | 0    | 0        |     | 0     | 0   |     | 0        | 0        |            |          |          | 0   | 0   | 0   | .0  |     | 0   |       | 0   |    |        |
|                       | Strokes<br>Gender | Net         |         |      |          |     |       |     |     |          |          |            |          |          |     |     |     |     |     |     |       |     |    |        |
| Tee:                  |                   | Hole HDCP:  | 15      | 5    | 7        | 17  | 11    | 1   | 13  | 9        | 3        |            |          | 14       | 2   | 16  | 6   | 18  | 8   | 10  | 12    | 4   |    |        |
|                       |                   |             |         |      |          |     |       |     |     |          | _        |            |          |          |     |     |     |     |     |     |       |     |    |        |
| Scorer:               |                   | _           |         |      |          |     |       |     |     |          | Attest:  |            |          |          |     |     |     |     |     |     | Date: |     |    |        |